# 申込書・参加料納入表等の記入について

参加申込書、参加料納入表およびその他の資料(選手名変更届、選手名同姓同名届) は大会公式サイトに掲載してありますので各ファイル(Excel 書式)をダウンロー ドして入力してください。

・大会公式サイトのURL <u>http://badminton.gr.jp/</u>

掲載されている資料とファイル名

| 資料名称     | ファイル名称        |
|----------|---------------|
| 参加申込書(単) | 第34回 参加申込書(単) |
| 参加申込書(複) | 第34回 参加申込書(複) |
| 参加申込書(混) | 第34回 参加申込書(混) |
| 参加料納入表   | 第34回 参加料納入表   |
| 選手名変更届   | 第34回 選手名変更届   |
| 選手名同姓同名届 | 第34回 選手名同姓同名届 |

### <u>入力した各ファイルは、印刷し郵送するとともに、電子メールにて以下に送って下さい。</u>

・ファイルの送付先メールアドレス:<u>nozaki.kiyoshi@silk.plala.or.jp</u>

参加申込書、参加料納入表およびその他の資料(選手名変更届、選手名同姓同名届) は作成後3部印刷し、各資料を「正」「副」「控」に分けて、「正」「副」に都道府県 会長印を捺印の上、所属都道府県協会ごとに一括して下記へ送付して下さい。

(正)〒150-8050 東京都渋谷区神南1-1-1 岸記念体育館内 公益財団法人 日本バドミントン協会 事務局宛

 (副)〒921-8034 石川県金沢市泉野町4丁目18番20号 能崎 気付 第34回 全日本シニアバドミントン選手権大会 事務局宛
 (控)各都道府県協会で保管すること

記入時の注意事項

- ・平成26年度より(公財)日本バドミントン協会の指導により参加申込書に「(公 財)日本バドミントン協会会員登録番号」と「(公財)日本バドミントン協会公認 審判員資格登録番号」の記載が必須となっています。
- ・一昨年度、会員登録システムが開始され、「(公財)日本バドミントン協会会員登録 番号」と「(公財)日本バドミントン協会公認審判員資格登録番号」が同じ番号に 統一されました。これにより「(公財)日本バドミントン協会公認審判員資格登 録番号」が10桁と8桁が混在していますので申し込みの際にご注意していただ くようお願いします。
- <u>「会員登録番号」および「審判員資格登録番号」が未記入の場合、全ての申込</u> <u>書を受付しませんのでご注意下さい。</u>

## 1.参加申込書の入力について

- 入力に使用するファイル
- ・男子シングルス、女子シングルス 「第34回 参加申込書(単)」
- ・男子ダブルス、女子ダブルス
- ・混合ダブルス
- 各ファイルの記入方法

「第34回 参加申込書(複)」

「第34回参加申込書(混)」

・各ファイルには、同一書式のシートが15 シート作成されています。 参加数に応じて、シート 1から順に入力して下さい。

|                     | • -          |    |      |       |                | 第    | 34 回 参加 | 10申込書(後    | E) .xlsx  | - Excel    |          | サインイン   | Ŧ            | - 0          | ×    |
|---------------------|--------------|----|------|-------|----------------|------|---------|------------|-----------|------------|----------|---------|--------------|--------------|------|
| ファイル                | 朩            | -4 | 挿入   | ページ   | レイアウト          | 数式   | データ     | 校閲         | 表示        | JUST PD    | F3 /     | ACROBAT | ♀操作          | アシスト         | 4 共有 |
| A1                  |              | -  | : ×  | ~     | f <sub>x</sub> |      |         |            |           |            |          |         |              |              | ~    |
| 4                   | 4 E          | 3  | С    | D     | E              |      | F       | G H        | I         | J          | к        | L       | м            | N            | ( 🔺  |
| 23                  |              |    | 第34[ | 回 全 E | ]本シニ           | アバド  | ミントン    | 選手権        | 大会:       | 参加申议       | 入書 (     | Ē٠      | 副・控)         |              |      |
| 4                   |              | 複  | Ø    | 部     |                |      | ł:      | 対中の        |           | 都道府        | F県名      |         |              |              |      |
| 5<br>6 <sup>種</sup> | : <b>≣</b> ⇒ | 15 | 氏名   | 1     | ふり             | D¥3C | 生年月(西暦  | 日<br>() 年齢 | 都道<br>府県名 | 他の<br>出場種目 | 他県<br>納入 | 推薦者     | 会員Na<br>(8桁) | 公認審判<br>登録Na |      |
| 7                   |              |    |      |       |                |      |         |            |           |            |          |         |              |              |      |
| 8                   |              |    |      |       |                |      |         |            |           |            |          |         |              |              |      |
| 9                   |              |    |      |       |                |      |         |            |           |            |          |         |              |              |      |
| 10                  |              |    |      |       | 4 4            |      |         |            |           |            |          |         |              |              |      |
| 11                  |              |    | シー   | • ト   | יתו            | 5    |         |            |           |            |          |         |              |              |      |
| 12                  |              |    | 順に   | 使用    | して             |      |         |            |           |            |          |         |              |              |      |
| 13                  |              |    | 下さ   | 561   |                |      |         |            |           |            |          |         |              |              |      |
| 14                  |              |    |      |       |                |      |         |            |           |            |          |         |              |              |      |
| 4                   | •            |    | 2    | 3 4   | 5              | 6 7  | 8 9     | 10         | 🕂         | : •        |          | Į       |              |              | •    |
| 準備完了                | 7            | -  |      |       |                |      |         |            |           |            |          |         |              | +            | 100% |

## ・「種目」と「都道府県」の入力はプルダウンメニューから種目および都道府県 を選択して下さい。

| רייי פ <b>י</b> וי ו                                                              | -                                                             | 第 34 回 参加申込書(祷            | ) .xlsx - Excel                                                                                                    | サインイン 団 -                                     |                                     |
|-----------------------------------------------------------------------------------|---------------------------------------------------------------|---------------------------|----------------------------------------------------------------------------------------------------|-----------------------------------------------|-------------------------------------|
| ファイル ホーム                                                                          | ਜ਼ ਙਾ ੇ - ∓                                                   | 第                         | 34 回 参加申込書(複).xlsx                                                                                                    | - Excel サインイン                                 | 60 – 0 ×                            |
| A7 - :                                                                            | ファイル ホーム 挿入                                                   | ページ レイアウト 数式              | データ 校閲 表示                                                                                                    | JUST PDF 3 ACROBAT                            | ♀操作アシスト ♀ 共有                        |
| A B<br>1<br>2<br>3<br>3<br>4<br>5<br>6 種目 200                                     | 17 ・ ★<br>プルダウン<br>くニューから<br>重目を選択                            | た       日本シニアバド       ふ物な | F     G     H     I       ミントン選手権大会       枚中の       生年月日     年齢     勤道の       (消費)     年齢     勤道の                                                                                                    | J K L<br>参加由込ま(正・3<br>プルダウン<br>メニューか<br>初第応唱す | M N (▲<br>副・控)<br>ら<br>級務部(自<br>総務) |
| 7<br>8 30MD 个<br>40MD 第<br>9 55MD 第<br>55MD 第<br>10 60MD 65MD 7<br>11 12 12 13 14 | 6       7       8       9       10       11       12       13 |                           | (日/自)<br>//現名<br>「<br>「<br>」<br>「<br>「<br>「<br>「<br>「<br>「<br>「<br>「<br>「<br>「<br>「<br>「<br>「<br>「<br>「<br>「<br>「<br>「<br>「<br>「<br>「<br>「<br>「<br>「<br>「<br>「<br>「<br>「<br>「<br>「<br>「<br>「<br>「<br>「<br>「<br>「<br>「<br>「<br>「<br>」<br>「<br>「<br>「<br>「<br>「<br>「<br>「<br>「<br>「<br>「<br>「<br>「<br>「<br>」<br>「<br>」<br>「<br>」<br>「<br>」<br>」<br>「<br>」<br>「<br>」<br>「<br>」<br>「<br>」<br>「<br>」<br>「<br>「<br>」<br>「<br>」<br>「<br>」<br>「<br>」<br>」<br>「<br>」<br>」<br>「<br>」<br>」<br>「<br>」<br>」<br>」<br>「<br>」<br>」<br>」<br>」<br>」<br>」<br>「<br>」<br>」 |                                               |                                     |
| • 1                                                                               |                                                               | 3 4 5 6 7                 | 8 9 10 4                                                                                                    |                                               |                                     |
| 準備完了                                                                              | 準備完了                                                          |                           | 10   10   (                                                                                                    |                                               | - + 100%                            |

・「生年月日(西暦)」の入力は、西暦(例:「1976/3/12」)で入力して下さい。 「年齢」は生年月日の入力により自動で表示されるので確認して下さい。

| ;  | <b>.</b> 5 | <del>-</del> d | • - | ÷   |     |                          | 第        | 34 回 参加 | 呻込書            | (複)   | .xlsx -   | - Excel    |              | サインイン   | Æ            | -    |              | ×    |
|----|------------|----------------|-----|-----|-----|--------------------------|----------|---------|----------------|-------|-----------|------------|--------------|---------|--------------|------|--------------|------|
| יד | イル         | 木              | 4   | 挿入  | ページ | レイアウト                    | 数式       | データ     | 校閲             |       | 表示        | JUST PD    | F3 /         | ACROBAT | 「 ♀ 操作       | アシスト | R            | . 共有 |
| F7 | ,          |                | •   | ×   | ~   | <i>f</i> <sub>x</sub> 19 | 979/3/12 | !       |                |       |           |            |              |         |              |      |              | ~    |
| 1  | А          | в              |     | С   | D   |                          | E        | F       | 生              | 午 E   | 3 8 2     | を          | к            | L       | М            |      | N            | ( 🔺  |
| 2  |            |                |     | 第34 | 回全E | ]本シニ                     | アバド      | ミントン    | エ              | - 千/  | יעב       | د<br>+     | 書(           | Ē۰      | 副・控)         |      |              |      |
| 3  |            |                | 按   |     | 立区  |                          |          |         | 四              | 眉     | СЛ.       |            | 目 夕          |         |              |      |              |      |
| 4  |            |                | 12  |     | 네   |                          |          |         | 例              | 19    | 72/3      | 5/12       | <b>F</b> -10 |         |              |      |              |      |
| 6  | 種目         | ランク            |     | 氏彳  | 3   | ふり                       | ゆな       | 生年月(西周  |                | 年齢    | 都道<br>府県名 | 他の<br>出場種目 | 他県<br>納入     | 推薦者     | 会員Na<br>(8桁) | 22   | 忍審判員<br>登録Na |      |
| 7  |            |                |     |     |     |                          |          | 1979/3  | /12            | 37    |           |            |              |         |              |      |              |      |
| 8  |            |                |     |     |     |                          |          | Ī       | 西暦で入<br>例:1076 | 力     | 2         |            |              |         |              |      |              |      |
| 9  |            |                |     |     |     |                          |          |         |                |       |           |            |              |         |              |      |              |      |
| 10 |            |                |     |     |     |                          |          |         |                |       |           |            |              |         |              |      |              |      |
| 11 |            |                |     |     |     |                          |          |         |                |       |           |            |              |         |              |      |              |      |
| 12 |            |                |     |     |     |                          |          |         |                |       |           |            |              |         |              |      |              |      |
| 13 |            |                |     |     |     |                          |          |         |                |       |           | ļ          | ļ            |         |              |      |              |      |
| 14 |            |                |     |     |     |                          |          |         |                |       |           |            |              |         |              |      |              |      |
|    | •          | 1              | 1   | 2   | 3 4 | 5                        | 6 7      | 8 9     | 10             | )   . | (+)       | : •        | I            | 1       | <u> </u>     |      |              | •    |
| 準備 | 皖了         |                | -   |     |     |                          |          |         |                | ,     |           |            |              |         |              |      | + 10         | 0%   |

### ・「会員 (8桁)」の入力について

## 会員登録システムに登録されている8桁の番号を必ず入力して下さい。 「会員登録番号」が未記入の場合、全ての申込書を受付しませんのでご注

<u>意下さい。</u>

| E      | - <b>5</b> | • d | • | ÷   |     |                          | 第      | 34回参       | 加申込      | 書 (複     | ) .xlsx - | - Excel    |              | サインイン    | 团                  | -            |                      | ×   |
|--------|------------|-----|---|-----|-----|--------------------------|--------|------------|----------|----------|-----------|------------|--------------|----------|--------------------|--------------|----------------------|-----|
| יידר   | わし         | 木   | 4 | 挿入  | ページ | レイアウト                    | 数式     | データ        | お        | 開        | 表示        | JUST PD    | = 3 <i>,</i> | ACROBAT  | - ♀ <sub>操</sub> ( | 乍アシスト        | R                    | 共有  |
| M      | 7          |     | - | ×   | ~   | <i>f</i> <sub>x</sub> 00 | 123456 |            |          |          |           |            |              |          |                    |              |                      | ~   |
|        | А          | в   |   | С   | D   | E                        | Ξ      | F          | G        | н        | I         |            | ┯ᄆ           | <b>±</b> | м                  |              | N                    | ( 🔺 |
| 2<br>3 |            |     |   | 第34 | 回全E | ]本シニ                     | アバド    | ミントン       | ノ選       | 手権ス      | 大会        | 云貝 8 桁     | 留ちで入っ        | っを<br>カ  | ・控                 | )            |                      |     |
| 4      |            |     | 複 | Ø   | 部   |                          |        | :          | 牧中の      | 1        | U         | 0 113      |              |          |                    |              |                      |     |
| 5<br>6 | 種目         | 329 |   | 氏名  | 4   |                          | かな     | 生年,<br>(西) | 月日<br>暦) | 年齢       | 都道<br>府県名 | 他の<br>出場種目 | 他県<br>納入     | 推薦者      | 会員Na<br>(8桁)       | 2            | 認審判員<br>登録Na         |     |
| 7      |            |     |   |     |     |                          |        |            |          |          |           |            |              | •        | 0012345            | 6            |                      |     |
| 8      |            |     |   |     |     |                          |        |            |          |          |           |            |              |          | 【必須】平成<br>登録番号を    | 28年度<br>入力して | <b>日バ会貝N</b><br>下さい。 | D.  |
| 9      |            |     |   |     |     |                          |        |            |          |          |           |            |              |          |                    | 1            |                      |     |
| 10     |            |     |   |     |     |                          |        |            |          | <u> </u> |           |            |              |          |                    |              |                      | -   |
| 11     |            |     |   |     |     |                          |        |            |          |          |           |            |              |          |                    |              |                      |     |
| 12     |            |     |   |     |     |                          |        |            |          |          |           |            |              |          |                    |              |                      | _   |
| 13     |            |     |   |     |     |                          |        |            |          |          |           |            |              |          |                    |              |                      |     |
| 14     |            |     |   |     |     |                          |        |            |          |          |           |            |              |          |                    |              |                      |     |
|        | •          | ]   | 1 | 2   | 3 4 | 5                        | 6 7    | 8          | 9        | 10       | (+)       | : 1        |              |          |                    |              | [                    |     |
| 準備     | 完了         |     |   |     |     | 1 1                      |        |            |          | 1        |           |            | Ħ            | n m      |                    |              | + 100                | 0%  |

・「公認審判員登録」の入力について

審判員手帳に記載されている登録番号を必ず入力して下さい。

### <u>「公認審判員登録番号」が未記入の場合、全ての申込書を受付しませんの</u> でご注意下さい。

「公認審判員登録番号」が10 桁の場合

・審判手帳に記載されている登録番号(10桁)を入力して下さい。

公認審判員登録が平成27 年度で有効期限切れとなり、本年度更新手続きを 済ませている場合

申込みまでに、日本協会から審判手帳が届いている場合

・審判手帳に記載されている8桁の登録番号を入力して下さい。

### 例:00132345

- 申込みまでに、日本協会から審判手帳が届いていない場合
- ・期限が切れた審判手帳に記載されている10桁の登録番号の末尾に「更 新中」を付加して入力して下さい。

例:00132345 更新中

申込みを行う前までに3級公認審判員資格検定に合格し、日本協会まで 登録申請済みの場合

申込みまでに、日本協会から審判手帳が届いている場合

・審判手帳に記載されている8 桁の登録番号を入力して下さい。

例:00132345

申込みまでに、日本協会から審判手帳が届いていない場合

- ・「公認審判員登録」欄に「申請中」と入力して下さい。
  - 例:申請中

| E      | <b>3</b> 5 |     |   | -   |     |                | 第     | 34回 参加     | 加申込       | 書 (複 | ) .xlsx - | Excel      |          | サインイン       | Æ                  |                        |                        | ×         |
|--------|------------|-----|---|-----|-----|----------------|-------|------------|-----------|------|-----------|------------|----------|-------------|--------------------|------------------------|------------------------|-----------|
| ファ     | イル         | π−1 |   | 挿入  | ページ | レイアウト          | 数式    | データ        | 校         | iig  | 表示        | JUST PD    | F3,      | ACROBAT     | ♀ 操作               | アシスト                   | R                      | 共有        |
| N7     | 7          |     | · | ×   | ~   | f <sub>x</sub> |       |            |           |      |           |            |          |             |                    |                        |                        | ~         |
| 1      | A          | в   |   | С   | D   |                | E     | F          | G         | Н    | Ι         | J          | 審判       | 員登          | 録番号                | לא.                    | 1                      | ( 🔺       |
| 2      |            |     |   | 第34 | 回全日 | 日本ショ           | ニアバドキ | ミントン       | 選手        | ≦権フ  | 大会 耆      | 参加日        | 8 桁      | <b>う</b> また | は 10 柞             | 行                      |                        |           |
|        |            |     | 複 | Ø   | 部   |                |       | 1          | 如の        |      |           | 都這         | で入       | 力           |                    |                        | 虏                      |           |
| 4<br>5 |            |     |   |     |     |                |       |            |           |      |           |            |          |             |                    | F                      |                        |           |
| 6      | 種目         | ランク |   | 氏名  | ž   | \$             | りかずよ  | 生年月<br>(西暦 | ]日<br>(1) | 年齢   | 都道<br>府県名 | 他の<br>出場種目 | 他県<br>納入 | 推薦者         | 会員Na<br>(8桁)       |                        | 忍審判員<br>登録Nα           |           |
| 7      |            |     |   |     |     |                |       |            |           |      |           |            |          |             |                    |                        |                        |           |
| 8      |            |     |   |     |     |                |       |            |           |      |           |            |          |             | 【必須】<br>①有効        | <b>公認審</b> ¥<br>)期限内の  | <b>リ貝登録No</b><br>D場合、審 | 制貝        |
| 9      |            |     |   |     |     |                |       |            |           |      |           |            |          |             | 手帳に<br>②昨年         | 記載の番<br>度末有刻           | 号を入力。 防期限の場            | 合、        |
| 10     |            |     |   |     |     |                |       |            |           |      |           |            |          |             | 番判員<br>尾に「更<br>③日バ | !于喉に記<br>!新中」を<br>へ申請済 | 1戦の番号<br>入力。<br>ほみの場合( | と木<br>Dみ. |
| 11     |            |     |   |     |     |                |       |            |           |      |           | ¢          |          |             | 「申請「               | 中」と入力                  | ).                     |           |
| 12     |            |     |   |     |     |                |       |            |           |      |           |            |          |             |                    |                        |                        | -         |
| 13     |            |     |   |     |     |                |       |            |           |      |           |            |          |             |                    |                        |                        |           |
| 14     |            |     |   |     |     |                |       |            |           |      |           |            |          |             |                    |                        |                        | -         |
|        |            |     | 1 | 2   | 3 4 | 5              | 6 7   | 8 9        | 9   1     | .0   | (+)       |            |          |             |                    |                        |                        | •         |
| 华馆     | 1765       |     |   |     |     |                |       |            |           |      |           |            |          | U 💾         |                    |                        | - + 100                | 17/0      |

・その他

各項目の入力欄はその項目に応じた「コメント」が表示されるので、それに 従って入力して下さい。 2. 参加料納入表の入力について

入力に使用するファイル

・参加料納入表 「第34 回 参加料納入表」

ファイルの記入方法

・「都道府県」の入力はプルダウンメニューから都道府県を選択して下さい。

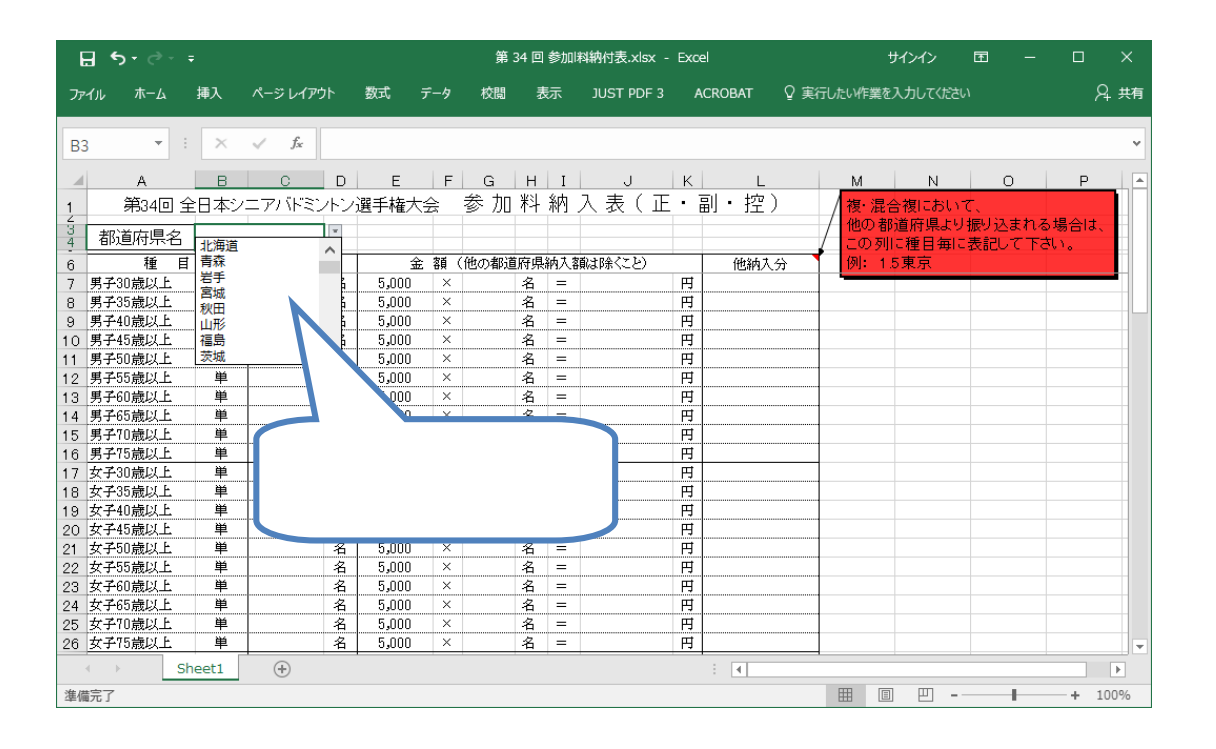

・「数」を入力し、「金額」欄の人数(または組数)を入力すると金額が計算され表示されるので、ご確認をお願いします。

| 日        | <b>5</b> -∂           | ÷    |       |                          |       |                  |         | 第              | 34 回    | 参加    | 料納付表.xlsx -     | Exce     | el     |     |       | サイ     | ンイン        | 困   | _    |              | ×    |
|----------|-----------------------|------|-------|--------------------------|-------|------------------|---------|----------------|---------|-------|-----------------|----------|--------|-----|-------|--------|------------|-----|------|--------------|------|
| ファイル     | レ ホーム                 | ŧ    | 鄆入    | ページレイア                   | うト    | 数式               | データ     | 校閲             | 表       |       | JUST PDF 3      | A        | CROBAT | ♀ 実 | 行したい作 | 業を入け   | カしてくだる     |     |      |              | ♀ 共有 |
| G11      | Ŧ                     | : [  | ×     | $\checkmark$ $f_{\rm x}$ |       |                  |         |                |         |       |                 |          |        |     |       |        |            |     |      |              | *    |
|          | A                     |      | в     | С                        | D     | Е                | F       | G              | н       | Ι     | J               | К        | L      |     | м     |        | N          |     | 0    | F            |      |
| 1        | 第34回                  | ] 全E | ]本シ   |                          | ルン    | 選手権フ             | 大会      | 参加             | 料       | 納     | 入表(正            | ·        | 副・控)   | )   | / 複·  | 混合社    | 夏におし       | て、  |      |              |      |
| 3 .      | <u>都</u> 首広唱-         | 5    |       |                          |       |                  |         |                |         |       |                 |          |        |     | /他の   | 都道     | 府県よ        | り振り | 込まれる | 5場合          | t.   |
| 4 /      | 明道的元や                 |      |       | 84                       |       |                  | Q. 28 / | (de co den ) # | 505(月)  | 612   | あ チャタイン たい      |          | 0694 t | ~   |       | 列に     | 檀日毎 <br>東京 | こ表記 | して下  | <u>s</u> (). | ==   |
| り<br>7 里 | 1里<br>子30歳以下          | н    | 単     | £\$X                     | 2     | 5.000            |         | 「他の)有的国        | 如明始     | FM/~2 | i見いよ Pホ へ こ と ノ | 田        | 他的人    | 77  | 1241  | د G. T | 木小         |     |      |              |      |
| 8 男      | 子35歳以上                |      | 単     |                          | 名     | 5.000            | ×       |                | 名       | =     |                 | Ħ        |        |     |       |        |            |     |      |              |      |
| 9 男      | 子40歳以上                |      | 単     | 2                        | 名     | 5,000            | ×       | 2.0            | 名       | =     | 10,000          | Ħ        |        |     |       |        |            |     |      |              |      |
| 10 男     | 子45歳以上                |      | 単     | 3                        | 名     | 5,000            |         | 3.0            | 名       | =     | 15,000          | 円        |        |     |       |        |            |     |      |              |      |
| 11 男     | 子50歳以上                |      | 単     |                          | 名     | 5,000            | X       |                | 名       | =     |                 | 円        |        |     |       |        |            |     |      |              |      |
| 12 男     | 子55歳以上                |      | 単     |                          | 名     | 5.0              | ×       |                | 名       | =     |                 | 円        |        |     |       |        |            |     |      |              |      |
| 13 男     | 子60歳以上                |      | 単     |                          | 2     |                  | L ×     |                | 名       | =     |                 |          |        |     |       |        |            |     |      |              |      |
| 14 男     | 子65歳以上                | ·    | 単     | 11116                    | a +-∕ | <u> </u>         |         |                | 名       |       | 关告生             | 1 +      | ≪⇒+ 65 |     |       |        |            |     |      |              | _    |
| 15 男     | 子70歳以上                | •    | 単     | 出场                       | 袹     | 釵を               |         |                | 名       | =     | 爹加枪             | †/J      | いい 井   |     |       |        |            |     |      |              |      |
| 16 男     | 子75歳以上                |      | 単     |                          |       |                  |         |                | 名       | -     | · · _           |          |        |     |       |        |            |     |      |              |      |
| 17 女     | 子30歳以上                | •    |       | λ <b>ナ</b>               | 1     |                  |         |                | 名       |       | されて             | - オ      | 東不     |     |       |        |            |     |      |              |      |
| 18 女     | 于33蔵以上                | •    |       | / \/ -                   | ,     |                  |         |                | 省       |       |                 |          |        |     | -     |        |            |     |      |              | _    |
| 19 5     | 于40成以上                | ·    | - 甲   |                          | -     | . <b>K</b> .1000 |         |                | 石       |       | さわる             |          |        |     |       |        |            |     |      |              |      |
| 20 50    | 子43 威以上<br>(本50 巻い) ト | •    | - 半   |                          | 2     | 5,000            | ÷       |                | 白夕      |       | C100            | ,        |        |     |       |        |            |     |      |              | _    |
| 21 2     | 150歳以上                | •    | <br>単 |                          | 2     | 5,000            | ×       |                | л<br>2  | _     |                 | print of |        |     |       |        |            |     |      |              |      |
| 23 #     | 子的贵以上                 |      |       |                          | 2     | 5.000            | ×       |                | -ц<br>А | =     |                 | Ē        |        |     |       |        |            |     |      |              |      |
| 24 女     | 子65歳以上                |      | 単     |                          | 名     | 5,000            | ×       |                | 名       | =     |                 | Ħ        |        |     |       |        |            |     |      |              |      |
| 25 女     | 子70歳以上                |      | 単     |                          | 名     | 5,000            | ×       |                | 名       | =     |                 | 円        |        |     | 1     |        |            |     |      |              |      |
| 26 女     | 子75歳以上                |      | 単     |                          | 名     | 5,000            | ×       |                | 名       | =     |                 | 円        |        |     | 1     |        |            |     |      |              | -    |
| -        | •                     | She  | et1   | +                        |       |                  |         |                |         |       |                 |          | : •    |     |       |        |            |     |      |              | •    |
| 準備完      | 7                     |      |       |                          |       |                  |         |                |         |       |                 |          |        |     | =     |        | ш.         |     | -    | +            | 100% |

- ・「ダブルス」、「混合ダブルス」において、他の都道府県の選手とペアを組み、 他の都道府県からの振込みがある場合は以下の通り記入をお願いします。
  - 「数」 実参加数を記入、「金額」の「組」 参加料振込数 「他納入分」 他の都道府県からの参加料振込数

記入例:「数」 「4」、「金額(組)」 「3.5」、「合計金額」 「0.5 東京」

| H     | 5-∂              |           |          |               |            |        |               | 第            | 34 回       | 参加         | 科納付表.xlsx · | Exc  | el           |          |    |        | ť   | けつイ  | >     | Ŧ    |     |     |     | ×    |
|-------|------------------|-----------|----------|---------------|------------|--------|---------------|--------------|------------|------------|-------------|------|--------------|----------|----|--------|-----|------|-------|------|-----|-----|-----|------|
| ファイ   | ル ホーム            |           | 挿入       | ページレイア        | <b>う</b> ト | 数式     | データ           | 校問           | 7          | 眎          | JUST PDF 3  | ļ    | ACROBAT      | Ŷ        | 実行 | したい作   | 業を  | 入力して | てくださ  |      |     |     | ۶   | 4 共有 |
| _     |                  |           | _        |               |            |        |               |              |            |            |             |      |              |          |    |        |     |      |       |      |     |     |     |      |
| N52   | 2 *              |           | $\times$ | $\sqrt{-f_X}$ |            |        |               |              |            |            |             |      |              |          |    |        |     |      |       |      |     |     |     | ~    |
|       | А                |           | в        | с             | D          | E      | F             | G            | Н          | I          | J           | ĸ    |              | L        |    | м      |     |      | N     |      | 0   |     | Р   |      |
| 1     | 第34[             | 回全        | 日本シ      | ニアバドミ:        | トン         | 選手権:   | 大会            | 参加           | 料          | 納          | 入表(正        |      | 副・打          | 空)       |    | / 複·   | 混合  | 複に   | おい    | τ.   |     |     |     |      |
| 3     | 北首広国             | 4         |          |               |            |        |               |              |            |            |             |      |              |          |    | / 他(   | り都  | 道府   | 県より   | 「振りう | 己まれ | る場  | 合は、 |      |
| 4     | 和胆力元             |           |          | *4            |            |        | <b>今</b> 次百 。 | ( (4t m.#R)) | 5 (*** **  |            |             |      |              | ~        | -+ | 20     | )列  | こ種目  | 日毎日   | 表記   | 171 | •ਰਹ | •   |      |
| 37 2  | 1種<br>ケ子30歳DJ    | +         | 復        | \$9X          | 2日         | 10.000 | ± 68 '<br>1 × |              | 1.         | ىد ر       |             |      |              |          |    | ינייכו | 1.4 | ノ木丁  | · · · |      |     |     |     |      |
| 38 3  | 女子35歳以           | £         | 複        |               | 組          | 10,000 | ) ×           |              | ſt         | 也者         | 3道府県        | ₹냳   | ミキ・          | L        |    |        |     |      |       |      |     |     |     |      |
| 39 3  | 女子40歳以.          | E.        | 複        |               | 組          | 10,000 | ) ×           |              |            |            |             |      |              |          |    |        |     |      |       |      |     |     |     |      |
| 40 3  | 女子45歳以。          | £.        | 複        |               | 組          | 10,000 | ) ×           |              | ^          | ペブ         | アがある        | く切   | 副合り          | -        |    |        |     |      |       |      |     |     |     |      |
| 41 3  | 女子50歳以_          | £.        | 複        |               | 組          | 10,000 | ) ×           |              |            | • •        | 15 05 6     |      | о <b>п</b> і | <u> </u> |    |        |     |      |       |      |     |     |     |      |
| 42 3  | 女子55歳以_          | <u>E</u>  | 複        |               | 組          | 10,000 | ) ×           |              | <u>+</u> ; | <b>ک</b> ا |             |      |              |          |    |        |     |      |       |      |     |     |     |      |
| 43 3  | 女子60歳以_          | È.        | 複        |               | 組          | 10,000 | ) ×           |              | Ē          | ロノ         |             |      |              |          |    |        |     |      |       |      |     |     |     |      |
| 44 3  | 女子65             | <u>t.</u> | 沒        |               | 組          | 10,000 | J ×           |              |            |            |             | _    |              |          |    |        |     |      |       |      |     |     |     |      |
| 45 3  | 女子和意以。           | <u>t.</u> | 径        |               | 祖          | 10,000 | JX            |              | 祖          |            |             |      |              |          |    |        |     |      |       |      |     |     |     |      |
| 46 3  | 女子75歳以。<br>20歩いに | <u> </u>  | 侵        |               | 組          | 10,000 |               |              | 組          | -          |             | H    |              |          | -  |        |     |      |       |      |     |     |     |      |
| 4/ 3  | 00歳以上            |           | (田本)相    | 4             | 加田         | 10,000 | Ĵ             | 25           | 加日         | -          | 25.000      | EH I |              | 4        |    |        |     |      |       |      |     |     |     |      |
| 40 40 | の最い上             |           | 混合维      | 4             | 北日         | 10,000 |               | 0.0          | 北日         | =          | 33,000      |      | 0.3 \$25     | R        |    |        |     |      |       |      |     |     |     |      |
| 50 4  | 15歳以上            |           | 混合複      |               | 細          | 10,000 | , <u>^</u>    |              | 細          | =          |             | 戸    |              |          |    |        |     |      |       |      |     |     |     |      |
| 51 5  | 间最以上             |           | 混合複      |               | 網          | 10,000 | ) ×           |              | 網          | =          |             | Ē    |              |          |    |        |     |      |       |      |     |     |     |      |
| 52 5  | 5歳以上             |           | 混合複      |               | 網          | 10,000 | ) ×           |              | 網          | =          |             | 円    |              |          |    |        |     |      |       |      |     |     |     |      |
| 53 6  | 50歳以上            |           | 混合複      |               | 組          | 10,000 | ) ×           |              | 組          | =          |             | 円    |              |          |    |        |     |      |       |      |     |     |     |      |
| 54 6  | 5歳以上             |           | 混合複      |               | 組          | 10,000 | ) ×           |              | 組          | =          |             | 円    |              |          |    |        |     |      |       |      |     |     |     |      |
| 55 7  | 10歳以上            |           | 混合複      |               | 組          | 10,000 | ) ×           |              | 組          | =          |             | 円    |              |          |    |        |     |      |       |      |     |     |     |      |
| 56 7  | 15歳以上            |           | 混合複      |               | 組          | 10,000 | ) ×           |              | 組          | =          |             | 円    |              |          |    |        |     |      |       |      |     |     |     | -    |
| 4     | Þ                | Sh        | eet1     | (+)           |            |        |               |              |            |            |             |      | +            |          |    |        |     |      |       |      |     |     |     | •    |
| 準備    | 完了               |           |          |               |            |        |               |              |            |            |             |      |              |          |    |        |     | E    | - 1   |      | 1   |     | + 1 | 00%  |

・「金額」の人数(または組数)に参加数を入力すると、下方の「合計」、「参加 料合計」に計算された金額が表示されます。金額の確認をお願いします。 また、他の都道府県からの振り込みが発生する場合は、その金額を入力して 下さい。

| アイル     ホーム     秋     ベークロイア     改工     デー     校園     株式     105000     2 (2)     2 (2)     2 (2)     2 (2)     2 (2)     2 (2)     2 (2)     2 (2)     2 (2)     2 (2)     2 (2)     2 (2)     2 (2)     2 (2)     2 (2)     2 (2)     2 (2)     2 (2)     2 (2)     2 (2)     2 (2)     2 (2)     2 (2)     2 (2)     2 (2)     2 (2)     2 (2)     2 (2)     2 (2)     2 (2)     2 (2)     2 (2)     2 (2)     2 (2)     2 (2)     2 (2)     2 (2)     2 (2)     2 (2)     2 (2)     2 (2)     2 (2)     2 (2)     2 (2)     2 (2)     2 (2)     2 (2)     2 (2)     2 (2)     2 (2)     2 (2)     2 (2)     2 (2)     2 (2)     2 (2)     2 (2)     2 (2)     2 (2)     2 (2)     2 (2)     2 (2)     2 (2)     2 (2)     2 (2)     2 (2)     2 (2)     2 (2)     2 (2)     2 (2)     2 (2)     2 (2)     2 (2)     2 (2)     2 (2)     2 (2)     2 (2)     2 (2)     2 (2)     2 (2)     2 (2)     2 (2)     2 (2)     2 (2)     2 (2)     2 (2)     2 (2)     2 (2)     2 (2)     2 (2)     2 (2)     2 (2)     2 (2)     2 (2)     2 (2)     2 (2)     2 (2)     2 (2)     2 (2)     2 (2)                                      | ⊟ 5• ∂• ∓                                                                                                    |                                                                                                    |                                                                  | 第 3                    | 4回参加           | 料納付表.xlsx -       | Excel                  |                          | t                                  | オインイン                                   | Æ                  | -                |                 | ×  |
|----------------------------------------------------------------------------------------------------|----------------------------------------------------------------------------------------------------|----------------------------------------------------------------------------------------------------|------------------------------------------------------------------|------------------------|----------------|-------------------|------------------------|--------------------------|------------------------------------|-----------------------------------------|--------------------|------------------|-----------------|----|
| 062     参加料の合計が計算<br>されて記入される<br>ので確認する     参加料の合計が計<br>算されて記入される<br>ので確認する     M     N     P       10000     第     第     10000     10000     10000     10000     10000     10000     10000     10000     10000     10000     10000     10000     10000     10000     10000     10000     10000     10000     10000     10000     10000     10000     10000     10000     10000     10000     10000     10000     10000     10000     10000     10000     10000     10000     10000     10000     10000     10000     10000     10000     10000     10000     10000     10000     10000     10000     10000     10000     10000     10000     10000     10000     10000     10000     10000     10000     10000     10000     10000     10000     10000     10000     10000     10000     10000     10000     10000     10000     10000     10000     10000     10000     100000     10000     100000     10000     100000     100000     100000     100000     100000     100000     100000     100000     100000     100000     100000     100000     100000     100000     1000000     1000000     1000000     1000000     10000000 | ファイル ホーム 挿ジ                                                                                                    | 入 ページ レイアウト                                                                                                    | 数式 データ                                                           | タ 校閲                   | 表示             | JUST PDF 3        | ACROBA                 | 「 ♀実                     | 行したい作業を                            | 入力してくださ                                 |                    |                  | <b>A</b>        | 共有 |
| 50     Tatolady, sylutral all     00,000     Freeh(V/Cetrol       60     ③     振込元金融機関     銀行名     支店名       61     振込二金融機関     銀行名     支店名       62     尚、他都道府県がら納人される金額の合計は、     5,000     円ですので、ご確       63     平成28年月日     イ        64     バドシンシ協会 会長氏名     の場合、     の場道府県の参加       65     申込責任者(都道府県協会理事長)         66     〒     TEL     携帯TEL       67     住所     氏名        69     (正) 公益財団法人日本バドシントン協会 御中         69     (正) 公益財団法人日本バドシントン協会 御中         69     (正) 公益財団法人日本バドシトン協会 御中         69     (正) 公益財団法人日本バドシトン協会 御中         69     (正) 公益財団法人日本バドシトン協会 御中         69     (正) 公益財団法人日本バドシトン通手権大会事務局 御中         61     ④                                                                                                    | 062<br>参加料<br>されて<br>52<br>53<br>54<br>55<br>75歳以上<br>泉<br>25<br>56<br>75歳以上<br>泉<br>25<br>56<br>75歳以上<br>泉<br>25<br>56<br>75歳以上<br>泉                                                                                                    | × × ょ<br>の合計が言<br>記入される<br>認する                                                                                                    | 十算<br>10,000 2<br>11,0,000 2                                     | 参)<br>算<br>の<br>×<br>× | 加料<br>され<br>で確 | の合計<br>て記入<br>認する | が計<br>される              | <b>,</b>                 | M<br>複・混そ<br>他の都<br>この列I<br>例: 1 5 | N<br>含複におい<br>道府県より<br>ご種目毎日<br>5東京     | て、<br>リ振り込<br>こ表記し | 0<br>まれる<br>,て下さ | P<br>場合は、<br>い。 |    |
| 61     振込目     平成 28年月日     名義       62     尚、他都道府県から納入される金額の合計は、5,000     円ですので、ご確       63     平成 28年月日     アですので、ご確       64     ノバジントン協会 会長氏名       65     申込責任者(都道府県協会理事長)       66     〒       7     TEL       67     住所       68     (部) 第33回全日本シニアバドシトン通会 御中       70     (副) 第33回全日本シニアバドシトン通子権大会事務局 御中       70     Sheetl                                                                                                    | 60 ©                                                                                                    | 振込元金融機関                                                                                                    | 銀行名                                                              | /4.9 0                 |                |                   | 支店名                    |                          |                                    |                                         |                    |                  |                 |    |
|                                                                                                    | 61         振           62         尚、           63         平成28年         月           64         65         申           66         6         6           67         住所         6           69         (王) 公益財団法人目         ○           70<(副) 第33回全日本 | <ul> <li>         社日 平成<br/>他都道府県から納入され<br/>日 パドミン<br/>は長任者(都道府県協会理<br/>〒 TEL     </li> <li>         オート・「「「「」」」」、「「」」、「」」、「」」、「」」、「」、「」」、「」」、「」</li></ul> | 28年月日       12名金額の合計は       シンン協会       事長)       中       大会事務局1 | t、<br>会長氏名<br>氏名<br>御中 | 5,000<br>携帯TEL | 名義<br>円ですので、ご     | が<br>他<br>る:<br>料<br>確 | 都道府<br>場合、<br>合計客<br>認する | 府県選<br>他都<br>頃を記<br>る              | ぼう<br>ぼう<br>に<br>うち<br>に<br>し<br>た<br>す | ペ<br>県(<br>るの      | アか<br>の参<br>つで   | ヾあ<br>⊧加        |    |